## Wachtwoord vergeten

## samen met **10121015** geestelijke gezondheidszorg

## Wachtwoord vergeten

U kunt uw wachtwoord opnieuw instellen door naar lionarons.ggzportal.nl te gaan. U ziet dan dit scherm(1). Klik op 'Wachtwoord vergeten?'

## Wachtwoord vergeten?

Vul dan in het scherm hieronder uw e-mailadres in(2). Dit moet hetzelfde e-mailadres zijn waarmee u uw account heeft geactiveerd. Klik vervolgens op 'Verzenden'.

| a           | Wachtwoord rese | at        |
|-------------|-----------------|-----------|
|             |                 |           |
| Email adres |                 |           |
|             |                 | Verzenden |

U komt dan in dit scherm terecht(3). Hier vult u uw postcode in. Let op dat u tussen de cijfers en letters van de postcode een spatie zet. Klik weer op 'Verzenden'.

| Q Wachtwoord          | d reset |
|-----------------------|---------|
| Uw vraag              |         |
| Wat is mijn Postcode? |         |
| Antwoard              | ~       |

| Welkom op het Lionarons GGZ cliëntenportaal. U kunt hier alleen inloggen, als u al een actief portaalaccount heeft. Heeft u nog geen portalaccount of heeft u dit nog<br>ons secretariaat via 088-1661100 voor hulp.<br>Ernail<br>Wachtwoordværgeten?<br>Inloggen *<br>Wachtwoordværgeten?<br>Inloggen * | niet geactiveerd, kunt u contact opnemen met |
|----------------------------------------------------------------------------------------------------|----------------------------------------------|
| www.lionarons.ggzportal.n                                                                                                    | I                                            |
|                                                                                                    | I                                            |
|                                                                                                    |                                              |

Er wordt nu een nieuw wachtwoord naar uw e-mailadres gestuurd. De e-mail die u ontvangt(4) is van de afzender 'noreply' en het onderwerp is 'Wachtwoord reset'.

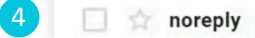

New

Wachtwoord reset - Beste Portal gebruiker, Uw wachtwoord is gewijzigd, u kunt opnieuw inloggen met het...

Open de e-mail. Hierin ziet u uw nieuwe wachtwoord staan.

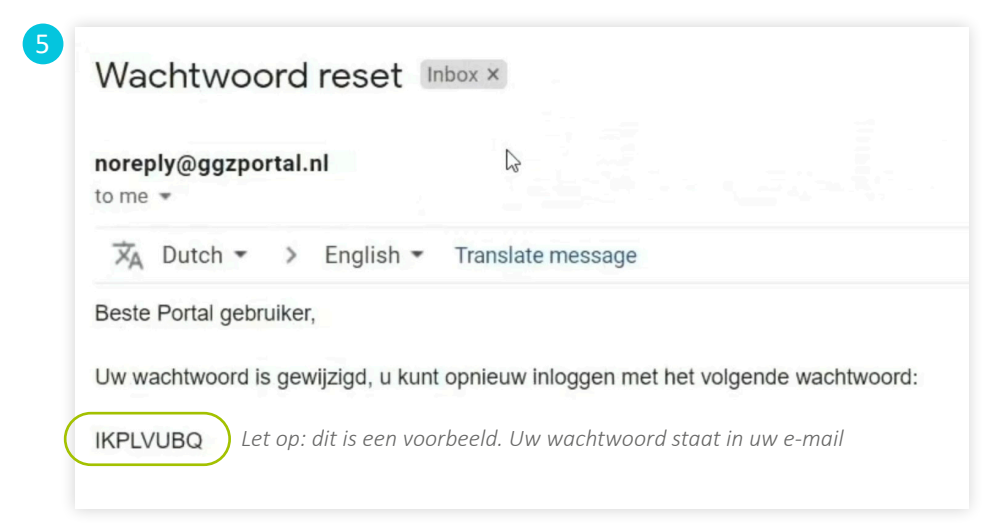

Ga terug naar de portal. Klik op de tekst 'Klik hier om opnieuw in te loggen'(6). Vul in het volgende scherm(7) uw e-mailadres en het nieuwe wachtwoord uit de e-mail in. Klik vervolgens op 'Inloggen'.

| 6 | Wachtwoord reset                                                            |                      |
|---|-----------------------------------------------------------------------------|----------------------|
|   | Er is een nieuw wachtwoord verstuurd,<br>klik hier om opnieuw in te loggen. | Wachtwoord vergeten? |

Er wordt nu een verificatiecode naar uw e-mailadres gestuurd. De e-mail die u ontvangt is van de afzender 'noreply' en het onderwerp is 'GGZPortal login token'. Als u de e-mail opent ziet u daarin de code die u nodig heeft om te kunnen inloggen in de GGZ Portal. Ga terug naar de portal en vul deze code hier(8) in. Klik daarna op 'Inloggen'.

| 8 | Q.         | Inloggen - verificatiecode invoer                                                               |
|---|------------|-------------------------------------------------------------------------------------------------|
|   | EmailToken | Een verificatiecode is per Email naar<br>demo.embloom@gmail.com gestuurd, voer deze code<br>in. |
|   | EmailToken | •<br>Ger naggalni                                                                               |

U kunt nu een nieuw wachtwoord instellen(9) dat u gemakkelijk kunt onthouden. Met dit wachtwoord logt u de volgende keer in. Vul uw nieuwe wachtwoord in en herhaal dit nog een keer. Klik dan op 'Wijzigen'.

| wijzig wachtwoord                                                                   |
|-------------------------------------------------------------------------------------|
| U heeft een automatisch gegenereerd wachtwoord ontvangen, deze dient u te wijzigen. |
| Het wachtwoord moet minimaal uit 8 tekens bestaan.                                  |
| Nieuw wachtwoord Sterk                                                              |
| Herhaal Wachtwoord *                                                                |
| Wijzigen                                                                            |

U komt dan in dit scherm terecht(10). Klik aan de linkerkant op 'E-Health'(11). U komt nu terecht in uw account waar de e-health voor u klaar staat.

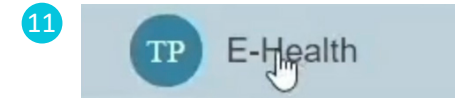

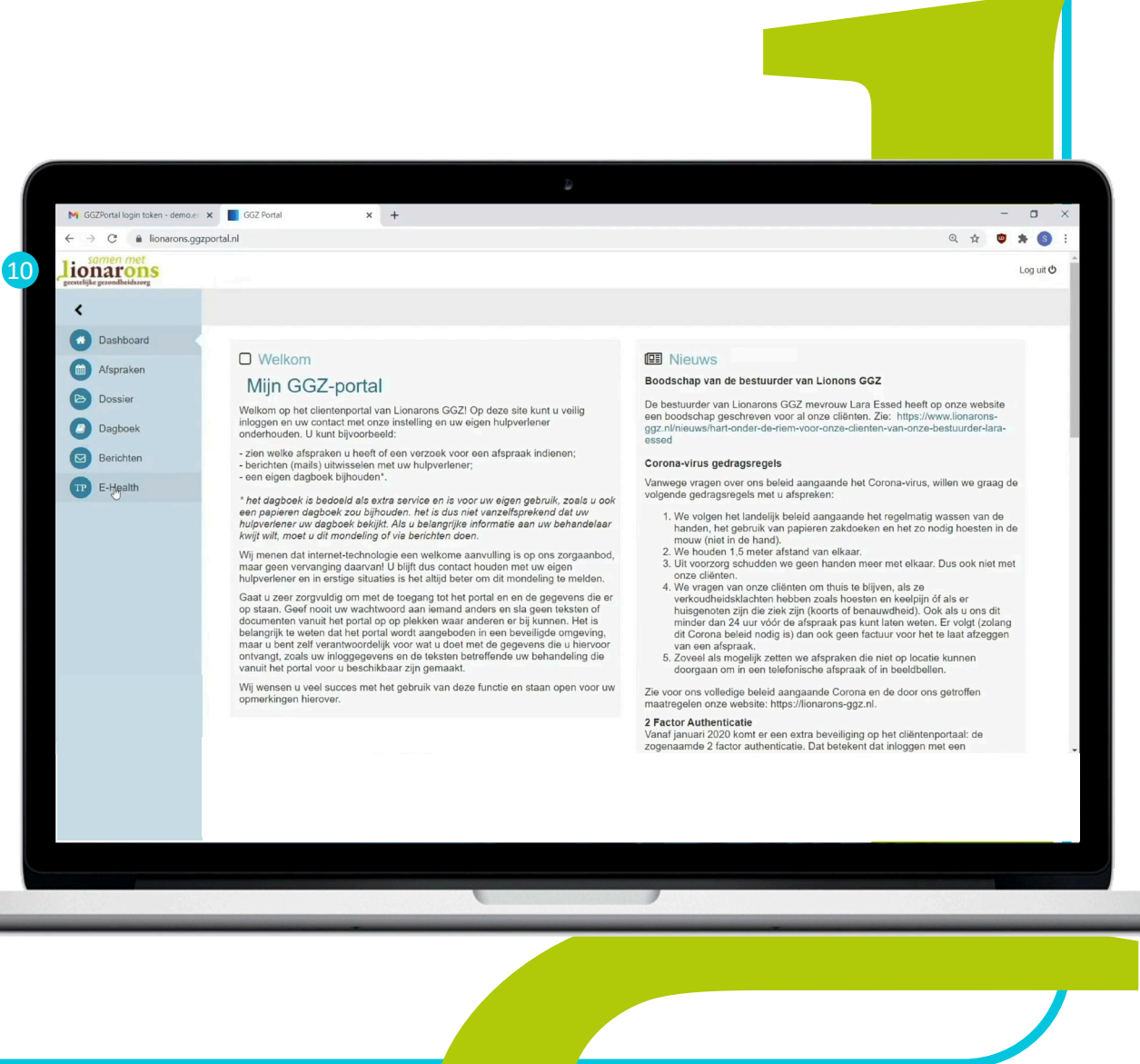